如本手册中所述内容与您的话机不符,请以话机为准。 LG保留在不预先通知的情况下修改本手册的权利。 本公司拥有对手册内容的最终解释权。

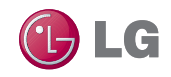

浪潮乐金数字移动通信有限公司 地址:山东省烟台市经济技术开发区长江路228号 电话:0535-6118318 传真:0535-6118317

邮编: 264006

网址: http://www.lg.com/cn

## 客户服务热线: 400-819-9999

DATE: 2011.3

用户手册

🕑 LG

# LG-P993

P/N:MFL67163301 (1.0)L

www.lg.com/cn

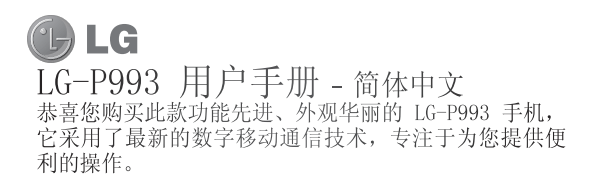

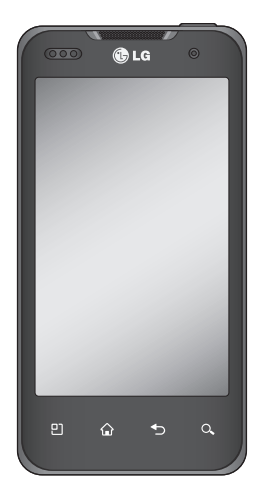

- 视话机软件或服务提供商 而定,本手册中的部分内 容可能与您的手机有所不 同。
- 手册中出现的图片和照 片,有可能与实物不符, 请以实物为准。

| 目录               |
|------------------|
| 安全注意事项5          |
| 1. 手机存储器5        |
| 2. 优化电池寿命5       |
| 3. 安装开放源操作系统 6   |
| 4. 使用解锁图案7       |
| 5. 连接 WLAN 网络7   |
| 6. 使用存储卡7        |
| 7. 打开和切换应用程序 7   |
| 8. 从存储卡上复制LG PC套 |
| 件                |
| 9. 用USB连接手机和电脑   |
| ······8          |
| 10. 如果出现屏幕冻结9    |
| 11. 电脑开机/天机时请勿   |
| 将手机连接到电脑9        |
| 开始了解您的手机.10      |
| 安装 USIM 卡和电池12   |
| 充电13             |
| 安装存储卡13          |
| 格式化存储卡13         |
| 主屏15             |
| 触摸屏提示 15         |
| 近程传感器15          |
| 锁定手机15           |
| 解锁屏幕16           |

| 静音模式       | . 16 |
|------------|------|
| 本地中心       | . 16 |
| 将小工具添加到主屏, | . 16 |
| 返回到最近使用的应用 | 目程   |
| 序          | . 17 |
| 通知抽屉       | . 17 |
| 杳看状态栏      | . 18 |
| 雇上键盘       | . 19 |
| 输入文本       | . 19 |
| 全键盘输入法     | . 19 |
| 手机键盘输入法    | . 20 |
| 手写屏幕输入法    | . 20 |
| 通话         | 21   |
| 拨打电话       | . 21 |
| 呼叫联系人      | . 21 |
| 接听和拒接电话    | . 21 |
| 调节音量       | . 21 |
| 拨打第二个电话    | . 22 |
| 查看通话记录     | . 22 |
| 通话设置       | . 22 |
| 联系人        | 24   |
| 搜索联系人      | . 24 |
| 添加新联系人     | . 24 |
| 收藏夹联系人     | . 24 |
| 信自/由子邮件    | 25   |

| 信息                                                                                                    | 音乐 35          |
|----------------------------------------------------------------------------------------------------|----------------|
| 发送信息 25                                                                                                    | 播放歌曲35         |
| 更改信息设置 25                                                                                                    | 使用收音机 36       |
| 设置电子邮件27                                                                                                    | 搜索电台36         |
| 使用新帐户发送电子邮件                                                                                                    | 重置频道 36        |
|                                                                                                    | 收听无线广播37       |
| 检索电子邮件27                                                                                                    | 使用 USB 大容量存储备传 |
| 更改电子邮件设置 27                                                                                                    | 输文件 37         |
| 将您的帐户添加到手机 27                                                                                                    | 如何将音乐/视频文件保存   |
| 在手机上删除帐户 28                                                                                                    | 到手机37          |
| 相机 99                                                                                                    | 将原手机的联系人导入到    |
| 7日7月1日 20 20 20 20 20 20 20 20 20 20 20 20 20                                                                                                    | 新手机 38         |
| 」 胖 収 京 岙                                                                                                    | 如何通过蓝牙从手机发送    |
| 快速拍照 · · · · · · · · · · · · · · · · · · ·                                                                                                    | 数据 39          |
| 11 照 / function 1 / function 1 / function 2 / function 2 | 其他应田程序 40      |
| (U) (U) (U) (U) (U) (U) (U) (U) (U) (U)                                                                                                    |                |
| <b>摄像机32</b>                                                                                                    | 实用工具43         |
| 了解取景器 32                                                                                                    | 设置闹钟 43        |
| 快速摄像 33                                                                                                    | 使用计算器 43       |
| 拍摄视频后 33                                                                                                    | 将事件添加到日历中43    |
| 使用高级设置 33                                                                                                    | 更改日历视图 43      |
| 观看保存的视频 34                                                                                                    | 录制声音或语音 44     |
| 观看视频时调节音量34                                                                                                    | 发送录音 44        |
| 多媒体35                                                                                                    | 网络45           |
| 更改相册内容显示的方式                                                                                                    |                |
|                                                                                                    | 浏览器 45         |

| 添加并访问书签45     |
|---------------|
| 更改网络浏览器设置45   |
| 设置46          |
| 无线和网络 46      |
| 声音 46         |
| 显示屏 47        |
| 手势 47         |
| 位置和安全 47      |
| 应用程序 48       |
| 帐户与同步 49      |
| 隐私权49         |
| 存储卡和手机内存 49   |
| 语言和键盘 49      |
| 辅助功能 50       |
| HDMI 50       |
| 日期和时间 50      |
| 关于手机 50       |
| 如何使用屏幕手机50    |
| 屏幕手机图标50      |
| 屏幕手机功能50      |
| 如何在电脑上安装屏幕手   |
| 机             |
| 如何将手机连接至电脑 51 |
| 软件更新52        |
| 手机软件更新 52     |
| DivX 移动52     |

| <b>技</b> 术参数 | 53 |
|--------------|----|
| 配件           | 54 |
| 关于安全有效使用手机的  | 勺  |
| 准则           | 55 |

#### 安全注意事项

在将手机送到服务中心或 给客服代表拨打电话之 前,请检查一下您的手机 所遇到的问题是不是在此 节中描述了。

#### 1. 手机存储器

当手机存储器的可用空间 存储到一定的程度时,您 的手机将无法接收新信息。需要检查手机存储器 并删除一些资料,例如应 用程序或者信息,以便有 更多的可用空间。

#### 管理应用程序

- 1 在主页屏上,点触 图标并选择**设置>应用程** 序>管理应用程序。
- 2 当所有应用程序都出现 后,滚动屏幕并选择您 想要卸载的应用程序。
- 3 点触**卸载**并点触确定来 卸载您要卸载的应用程 序。

## 2. 优化电池寿命

通过关闭背景中不需要连 续运行的功能,来延长两 次充电之间的电池使用寿 命。您同时还可以监测应 用程序和系统资源消耗电 池电量的情况。

#### 为了延长电池寿命, 您可以

- 在不使用时关闭无线电 通信。如果您不使用 WLAN、蓝牙或者GPS,请 将其关闭。
- 将屏幕亮度调暗并设置
   一个较短的屏幕待机时
   间。
- 关闭电话本和其它应用 程序的自动同步。
- 您下载的一些应用程序 可能会减少电池的使用 寿命。

#### 检查电池充电水平

- 1 在主页屏上, 点触 图标并选择**设置>关于手** 机>状态。
- 2 在屏幕上显示电池状态 (正在放电、正在充 电)和电池级别(电池电 量的百分比表示)。

#### 监测和控制电量使用情况

- 1 在主页屏上, 点触 图标并选择**设置>关于手** 机>电量使用情况。
- 2 屏幕上显示应用程序或 各项所耗电量,从大到 小排列。

## 3. 安装开放源代码操作 系统

如果在手机上安装了开放 源代码操作系统,并且没 有使用制造商提供的操作 系统,这样可能会引起手 机出现故障。

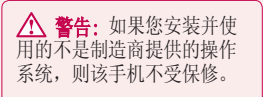

★ 警告:为了保护您手机上的个人的资料,请从可靠的网站下载应用程序,例如Android Market (TM)。如果您的手机上未能正确安装应用程序,该话机可能不能正常工作或者会出现严重错误。这时需要卸载这些应用程序,修改手机上的所有相关资料和设置。

## 安全注意事项

## 4. 使用解锁图案

为确保手机安全,设置屏 幕锁定。打开屏幕,您可 以根据屏幕上的指示画出 一个屏幕解锁图案。

★ 警告:使用屏幕锁定时 一定要小心,您一定要记住 自己设定的解锁图案,这点 十分重要。如果反复试5次, 您不能正确输入屏幕解锁图案,您将不能进入手机。您 有5次机会输入解锁图案、 PIN或者密码。如果反复试5 次后,手机将提示再等30秒 才能继续尝试。

注意:如果您将手机重设出 厂数据,手机会删除掉所 有的已下载的应用程和用 户数据。请在重设出厂数 据之前,对重要的资料进 行备份。

#### 5. 连接到WLAN网络

如果您想在手机上使用 WLAN,您可以访问无线和 网络。有的接入点是隐藏 的或者采用了其它安全参 数,所以您必须对手机进 行配置,便于连接。 为了延长电池的使用寿

为了延长电池的使用寿 命,当您不用WLAN时,请 将其关闭。

## 6. 使用存储卡

图片、音乐和视频文件可 以存储在外部存储卡上。

▲ 警告: 手机开启时请勿插入或者拔除 存储卡。否则,可能会损害存 储卡和手机,并且会造成存储 卡上的数据无法使用。为了安 全移除存储卡,请选择菜单 键〉设置〉存储卡和手机 内存〉删除SD卡。

7. 打开与切换应用程序 Android容易进行多任务处 理,在打开一个应用程序 之前无需退出正在运行的 程序。可以在几个打开的 应用程序之间切换使用。 Android管理每个应用程 序,根据需要随时停止和 启动应用程序。

#### 停止正在使用的应用程序

- 1 在主页屏上,点触 并选择**设置>应用程序** >**管理应用程序**。
- 2 选择需要停止的应用程 序点触强**制停止**来停止 使用。

#### 提示! 查看近期任务

 在管理应用程序画面长 按主屏键,此时屏幕上 会显示出您最近使用过 的应用程序清单。

#### 8. 从存储卡上复制LG PC套件

LG PC套件IV是一个程序, 它可以帮助您通过USB数据 线将手机连接到电脑上, 这样您就能在电脑上使用 手机的各种功能了。

\* LG PC套件IV安装完成后,请勿 使用**仅大容量存储**模式,运行 LG PC套件IV。

**注意**: 请勿移除或删除安装在 存储卡上的程序文件,因为这 样会损害手机上预先安装的应 用程序。

## 9. 用USB连接手机和电脑

注意:为了同步手机和电脑中的 内容,需要在您的电脑上安装LG PC套件程序。您可以从LG的网站 上(www.lg.com/cn)下载该程序。 进入http://www.lg.com/cn并选 择您所在地区,国家和语言。若 要了解更多资料请访问LG网站。 由于PC套件是嵌入到存储卡上 的,您只需将其复制到电脑内就 可以了。

#### 安装了PC套件IV后,可以在 帮助菜单中找到PC套件IV的 相关概述。

如果手机作为USB存储器连

#### 安全注意事项 接到电脑上,您会收到通

知。手机的存储卡作为电脑的驱动进行安装。这时您就可以从存储卡上导入导出文件了。

#### 10. 如果出现屏幕冻结 如果手机对用户的输入无反 应或者出现屏幕冻结时:

取出电池,重新安装电池 并打开手机电源。如果这 样无效果,请联系客服 中心。

#### 11. 电脑开机/关机时请 勿将手机连接到电脑

由于电脑上可能会出现错误,确保手机和电脑未连接。

## 开始了解您的手机

屏的功能。不要在 LCD 的近程传感器上使用保

护膜。 这可能会影响 传感器的感应度。

要将手机开机,请按住电源/锁定键 3 秒。 要将手机关闭,请按住电源/锁定键 3 秒,然后点触 关机。 **由源/锁定键** 

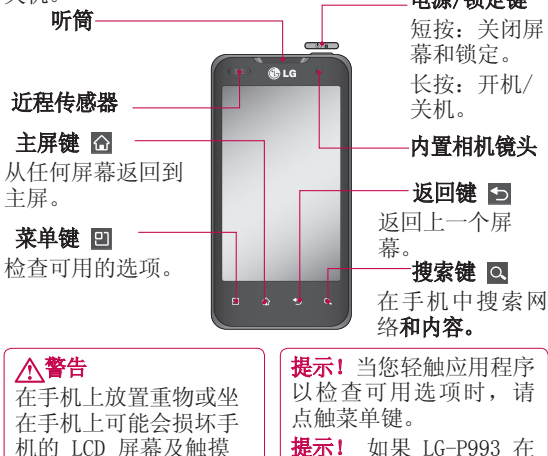

提示! 如果 LG-P993 在 使用时有错误或者您无 法将它开机,请卸下电 池,再次安装电池,并 在5秒后将手机开机。

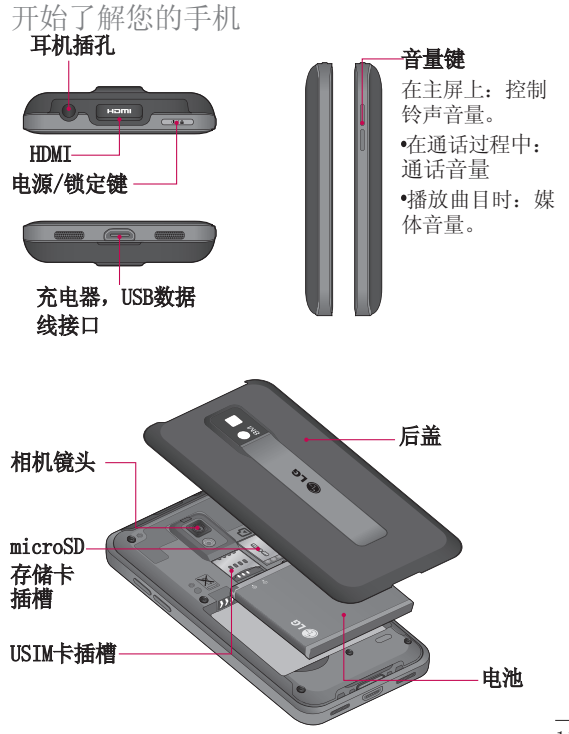

## 安装USIM卡和电池

在开始浏览新手机之前, 您需要先进行设置。插入 USIM卡和电池:

1 要卸下后盖,请用手抓 紧手机。用另一只手的 拇指把凹处部分抠出后 将后盖掀下。

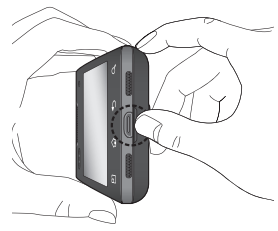

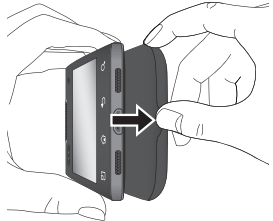

2 将USIM卡滑进USIM卡插 槽中。确保卡的金色接 触区域面朝下。

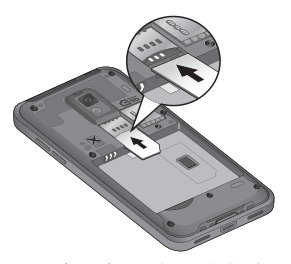

3 对齐手机和电池上的金 色接触区域以插入电 池。

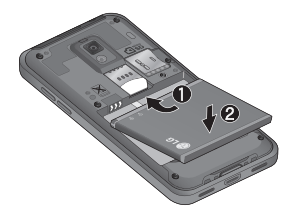

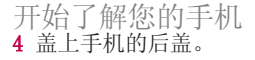

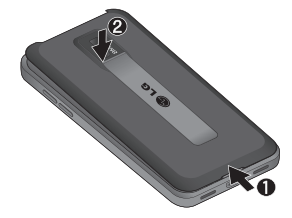

## 充电

插入充电器并插入电流插 座。必须确认LGP993充电 中,直至看到 ☑。

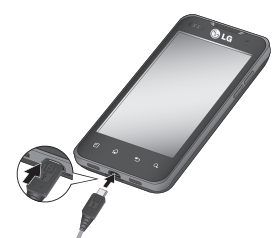

**备注:**第一次充电时必须 为电池完全充电,这样可 以延长电池使用寿命。

安装存储卡:

关闭手机,卸下后盖然后 插入或取出存储卡。

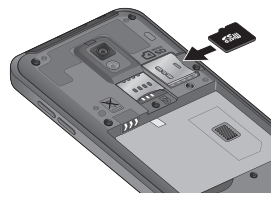

## ⚠警告

请勿在手机开机时插入 或取出存储卡。 否则, 可能损坏存储卡以及手 机,并且存储卡上存储 的数据也可能会损坏。

## 格式化存储卡

如果已格式化存储卡,您 可以开始使用。如果没 有,您必须先对其进行格 式化才能使用。

**备注:**格式化卡时,卡上的所有文件将被删除。

- 1 在主屏上,点触应用程 序图标 ●
   ●
   ●
   ●
   ●
   ●
   ●
   ●
   ●
   ●
   ●
   ●
   ●
   ●
   ●
   ●
   ●
   ●
   ●
   ●
   ●
   ●
   ●
   ●
   ●
   ●
   ●
   ●
   ●
   ●
   ●
   ●
   ●
   ●
   ●
   ●
   ●
   ●
   ●
   ●
   ●
   ●
   ●
   ●
   ●
   ●
   ●
   ●
   ●
   ●
   ●
   ●
   ●
   ●
   ●
   ●
   ●
   ●
   ●
   ●
   ●
   ●
   ●
   ●
   ●
   ●
   ●
   ●
   ●
   ●
   ●
   ●
   ●
   ●
   ●
   ●
   ●
   ●
   ●
   ●
   ●
   ●
   ●
   ●
   ●
   ●
   ●
   ●
   ●
   ●
   ●
   ●
   ●
   ●
   ●
   ●
   ●
   ●
   ●
   ●
   ●
   ●
   ●
   ●
   ●
   ●
   ●
   ●
   ●
   ●
   ●
   ●
   ●
   ●
   ●
   ●
   ●
   ●
   ●
   ●
   ●
   ●
   ●
   ●
   ●
   ●
   ●
   ●
   ●
   ●
   ●
   ●
   ●
   ●
   ●</
- 2 滚动并点触设置。
- 3 滚动并点触存储卡和手 机内存。
- 4 点触删除外置SD卡后再 格式化SD卡。
- 5 点触格式化SD卡,然后 格式化SD卡。
- 6 如果设置了屏幕锁定, 请输入解锁图案,然后 选择清除所有内容。存 储卡完成格式化,现 在,您可以使用了。

**备注**:如果存储卡中包含 内容,由于格式化后将删 除所有文件,所以文件夹 结构会有所不同。

## 主屏 **触摸屏提示**

以下是关于如何浏览手机 的一些提示。

**点触** - 要选择菜单/选项 或打开应用程序,请点触 它。

**点触并按住** - 要打开选项 菜单或选中想要移动的对 象,请点触并按住它。

**拖动** - 要滚动浏览列表 或慢慢移动,请在触摸屏 上拖动。

**轻弹** - 要滚动浏览列表 或快速移动,请在触摸屏 上轻弹(快速拖动然后释 放)。

#### 备注:

- 要选择项目,请点触图 标中心位置。
- 无需大力按,触摸屏非 常敏感,仅需点触即 可。
- 使用指尖点触所需选项。请注意不要触碰到 其他键。

## 近程传感器

接听及拨打电话时,该传感 器会通过感知话机离你耳朵 的距离,自动关闭背景灯并 锁定轻触式键盘。这样有助 于延长电池寿命,并避免键 盘在通话期间无意激活。

#### 锁定手机

不使用LG-P993时,按电源 键可锁定手机。这有助于 防止意外按键和节省电池 电量。

如果一段时间不使用手机, 主屏幕或者您正在查看的其 他屏幕将替换为锁定屏幕以 节省电池电量。

**备注**:如果在您设置屏幕 锁定时有任何程序在运 行,则它们仍可在锁定模 式中运行。建议在进入锁 定模式前退出所有程序以 避免不必要的费用。(例 如,打电话、web访问和数 据通信)。

| 提示! | 设置解锁图案 |
|-----|--------|
|-----|--------|

您可以通过连接四个或 更多个点来绘制自设解 锁图案。

如果设置了图样,则手 机的屏幕被锁定。要将 手机解锁,请在屏幕上 绘制您设置的图样。

#### 解锁屏幕

要唤醒手机,请按电源/锁 定键。锁定屏幕将会显 示。 点触字样向上滑动屏 幕解锁主屏。您最后使用 的屏幕将会打开。

#### 静音模式

从通知抽屉中,点触 ◎以 使其变为<mark>。</mark>。

## 本地中心

向左或向右轻轻滑动手指以 进行查看。您也可以使用小 工具自定义每个主屏,即您 喜爱的应用程序、文件夹快 捷方式。 **备注:**一些屏幕图像可能 因手机提供商而不同。

在主屏上,您可以查看屏 幕底部的快速键。通过快 速键,您点触一次即可轻 松进入经常使用的功能。

▲点触打开拨号键盘,以 拨打电话。

点触可以打开联系人。 点触以访问信息菜单。 在这里,您可以创建新信息等。

■点触进入应用程序选项 卡。然后,您可以查看安 装的所有应用程序。

要打开所需应用程序,从 应用程序列表中点触相应 图标即可。

**备注:**根据手机软件或服 务提供商的不同,预加载 的应用程序将有所不同。

## 将小工具添加到主屏

您可以通过将快捷方式、 小工具或文件夹添加到主

#### 主屏

屏来自定义主屏。为更方 便地使用手机,请在主屏 上添加您喜爱的小工具。

#### 要将所需图标添加到主屏:

- 在主屏上点触菜单键并 选择添加。或长按主屏 的空白部分。
- 2 在添加到主屏幕菜单上, 点触想要添加的项目类 型。
- 3 例如,从列表中选择文件夹并轻触它。从列表中选择有电话号码的联系人并轻触它。
- 4 您将在主屏上看到新文 件夹的图标。将其拖动 到主屏上所需位置,然 后在屏幕上松开手指。

**提示!** 要将应用程序图 标添加到主屏,请在应 用程序菜单上点触并按 住要添加到主屏的应用 程序。

#### 从主屏中删除应用程序图 标:

点触并按住您要删除的图

标。拖曳到垃圾箱图标。

**备注**:您无法删除预加载 的应用程序。(只能从屏 幕上删除其图标。)

#### 返回到最近使用的应用 程序

- 点触并按住主屏键。屏 幕将显示一个弹出窗
   口,其中列出了您最近 使用的应用程序图标。
- 2 点触某个图标以打开其 应用程序。或者,点触 返回键以返回到当前应 用程序。

#### 通知抽屉

通知抽屉在屏幕顶部运行。

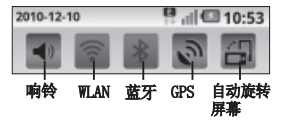

请使用手指点触并向下滑动通知抽屉。

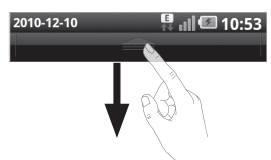

或者,在主屏上点触菜单 键,然后选择通知。您 可以在此处检查和管理 WLAN、蓝牙、GPS状态及其 他通知。

## 查看状态栏

状态栏使用不同的按钮显 示手机信息,例如信号强 度、新信息、电池电量以 及蓝牙是否激活等。下表 说明了您可能在状态栏中 看到的不同图标的涵义。

[状态栏]

🖳 🗐 🕼 10:45

| 图标        | 描述         |
|-----------|------------|
| [[1•      | 已连接到WLAN网络 |
| •         | 插入耳机       |
| <b>\$</b> | 来电转接       |
| 5         | 呼叫保持       |
| Cy)       | 免提         |
| N         | 未接来电       |
| *         | 蓝牙开启       |
| *         | 已连接到蓝牙设备   |
| Ċ         | 已设置闹钟      |
| h.        | 飞行模式       |
|           | 无microSD卡  |
|           | 电池已充满电     |
| C         | 电池正在充电     |
| Ŷ         | USB连接PC    |
| ÷         | 正在下载数据     |
| 3         | GPS已打开     |

小台

#### 主屏 **屏上键盘**

您可以使用屏上键盘输入 文本。屏上键盘在您需要 输入文本时自动在屏幕上 显示。要手动显示键盘, 只需点触要输入文本的文 本字段。

## 输入文本

| 键         | 盘        | (黒               | だり              | 、行  | 全        | 键    | 岱)               |     |              |
|-----------|----------|------------------|-----------------|-----|----------|------|------------------|-----|--------------|
| 123<br>?! | 短号       | 按模式              | -<br>t.         | 切   | 换        | 创数   | 字                | ,   | 符            |
|           | 长法手      | 按<br>菜<br>単<br>じ | - :<br>1,<br>と置 | 进选  | λL<br>择拼 | G中鍵写 | 文                | 俞肩等 | 入<br>ト<br>5。 |
|           | 短长之      | 按按间_             | -<br>-<br>-     | 选选方 | 择择活      | 建始移  | <b>市</b> 在<br>动。 | 局字  | 。<br>母       |
| <b>ب</b>  | 上        | 戫                | 可               | 以   | 免行       | ŕ۰   |                  |     |              |
| Ŧ         | 」点       | 〔触               | 收               | 起   | 输        | 入铰   | 赴盘               | 0   |              |
| €         | 点<br>  字 | ī触<br>Z符         | 清<br>。          | 除   | 光材       | 示育   | j—               | 个   |              |

在输入内容框中无内容时, 长按输入框可选择输入法模 式;有内容时,长按可对已 输入内容进行以下操作:全 选,选择文字、全部复制和输入法模式。键 盘布复制和输入法模式。键 盘布局分为:全键盘、手机 键盘、手写屏幕。

## 全键盘输入法

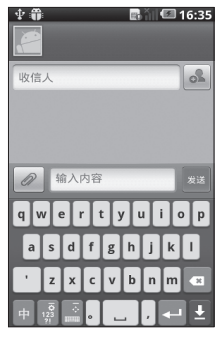

····轻触以切换为符号模式。

■轻触以转到信息输入 界面。

轻触以隐藏或显示屏上 键盘。

■轻触以删除上一字符。■轻触以输入空格。

## 手机键盘输入法

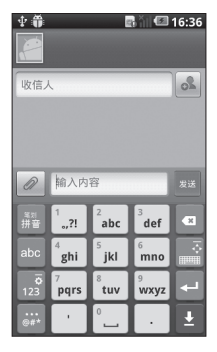

手写屏幕输入法

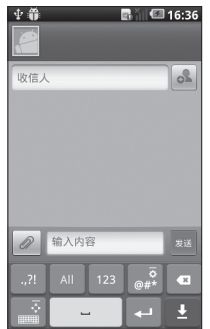

## 通话 **拨打电话**

- 1 点触 🕓 以打开拨号键 盘。
- 2 在键盘上输入号码。要 删除一个数字,请点触 清除按钮。
- 3 点触通话图标 SU拨打 语音电话。点触 找 打视频电话。
- 4 要结束通话,请点触挂断图标 💽 。

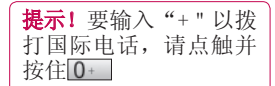

## 呼叫联系人

- 1 点触。可以打开电话本。
- 2 滚动浏览联系人列表, 或点触搜索输入您要呼 叫的联系人的首字母。
- 3 在列表中, 点触您要呼 叫的联系人。

## 接听和拒接电话 屏幕锁定时:

- 当手机响铃时,将接听图 标 ☑ 拖到右侧。
- 将拒接图标 🖸 拖到左侧 以拒接来电。

## 屏**幕解锁时:**

- 电话响铃时,点触接听图标。。点触拒接图标。。 以拒接来电。
- 如果要发送借口信息,请 向上点触"接听"和"拒 接"之间的借口信息图 标。

#### 调节音量

要在通话期间调节通话音 量,请使用手机右侧的音 量调高和调低按钮。

## 拨打第二个电话

- 1 在第一个通话过程中, 点触 **○**。
- 2 拨号码或搜索联系人, 以选择要呼叫的号码。
- 3 点触通话图标 以连接 通话。
- 4 此时呼叫屏幕上将显示 两个呼叫。初始呼叫被 锁定,通话方进入保持 状态。
- 5 点触 在不同的通话间 切换。

**备注**:您可点触<mark>众</mark>启动 电话会议。

**备注:** 您需要对每通电话付费。

#### 查看通话记录

在主屏上,点触 🕓 并选 择通话记录选项卡。

查看所有已拨电话、已接来电和未接来电的完整列

表。

**提示!** 点触任意单个通话 记录条目,以查看通话日 期、时间和时长。

**提示!** 点触菜单键, 然后 点触全部删除删除所有 通话记录。

#### 通话设置

您可以配置通话设置(例 如来电转接)以及运营商 提供的其他特殊功能。

- 1 在主屏上,点触应程序 选项卡∰以打开应用程 序菜单。
- 2 滚动并点触设置。
- 3 轻触通话设置,然后选 择要调整的选项。

#### <固定拨号>

选择固定拨号打开并汇集 一个号码列表,可从手机 拨打此列表中的号码。您 需要提供 PIN 2 码,此密 码由运营商提供。仅可以

诵话

使用手机拨打此号码列表中的号码。

#### 〈语音信箱〉

设置语音信箱号码。

**语音信箱服务**−允许您选择 运营商的语音信箱。

语音信箱设置-如果当前在 使用运营商的语音信箱服 务,此选项使您可以输入 用于收听和管理语音信箱 的号码。

#### <其他通话设置>

**来电转接** - 对来电的号码 转到另个手机号码上。

**其他设置**-此菜单允许您 更改以下设置:

- 本机号码-选择是否要在 拨出电话时显示您的号 码。
- 来电等待-如果启用了来
   电等待功能,在通话过
   程中,手机将提醒您有
   来电。(这取决于网络
   提供商)。

**呼叫限制**-选择何时限制呼

叫。输入呼叫限制密码。

请与您的网络运营商联 系,了解有关此服务的信 息。

通话费用-查看通话的相关 费用。(此服务取决于网 络:某些运营商不支持此 功能)。

通话时间-查看所有通话的 时间,包括最后通话、所 有通话、将飞行模式设定 为开启或已接来电。

借口信息-拒绝通话时,您 可使用此功能快速发送一 条信息。此选项有助于在 会议时回复信息。

#### <视频通话设置>

设置使用个人图像、设置 个人图像、设置扬声器和 后退至语音功能。

## 联系人 **搜索联系人**

- 1 在主屏上点触可打开 联系人。
- 2 点触搜索,使用键盘输 入联系人姓名。

## 添加新联系人

- 1 在主屏上点触 < , 输入 新的联系人号码, 然后 依次点触菜单键、添加 到"联系人"和新建联 系人。
- 2 如果您要为新联系人添加图片,请点触图标。,在拍照或从图片库中选取中选择。
- 3 点触 存在手机或USIM卡应用 (USIM卡应用不支持照 片)。
- 4 点触文本字段以打开触 摸键盘,输入新联系人 的姓名。
- 5 点触联系人信息类别, 并输入有关联系人的详 细信息。

6 点触保存以保存联系人。

## 收藏夹联系人

您可以按收藏夹归类经常呼叫的联系人。

将联系人添加到收藏夹:

- 1 在主屏上点触 可打开 联系人。
- 2 点触群组选择收藏以查 看其详细信息。
- 3 点触联系人姓名右侧的 星号。星号变为金色。

#### 从收藏夹列表中删除联系 人:

- 1 在主屏上点触**回**可打开 联系人。
- 2 点触群组选择收藏夹, 选择一个联系人以查看 其详细信息。
- 3 点触联系人姓名右侧的 金色星号。星号变为灰 色,联系人已从收藏夹 中删除。

## 信息/电子邮件 **信息**

LG-P993将短信和彩信结合 到一个直观易使用的菜单 中。

## 发送信息

- 1 点触主屏上的**要**图标, 然后点触新信息打开空 白信息。
- 2 在收信人字段中输入联 系人姓名或电话号码。 您可以点触建议的收件 人。您可以添加多个联 系人。

**备注**: 您将按每个收件 人每条文本信息付费。

- 3 点触下面的输入内容框 开始撰写信息。
- 4 点触菜单键从添加主题、 插入表情符号和模板中选 择。
- 5 点触发送以发送信息。
- 6 长按某个信息,可选择 转发、复制信息文本和 删除信息等操作。

### 

160个字符的限制在不同 国家/地区有所不同,具 体取决于短信编码方式 和语言。

## 

如果在短信中添加主题、 图像、视频或音频文件, 则短信将自动转换为彩 信,您需要支付相应费 用。

**备注:** 在通话期间收到短 信时,手机将发出通知铃 声。

#### 更改信息设置

LG-P993已预定义信息设置,因此,您可以立即发送信息。您可以根据喜好更改设置。

在主屏上点触信息图标, 然后点触菜单键,再轻触 设置。

#### 〈存储设置〉

**删除旧信息**-点触以勾选,

达到数量上限时删除旧信 息。取消选择以保留所有 信息。

**短信限制**-点触以设置每个 会话要保存的短信数。

**彩信限制**-点触以设置每个 会话要保存的彩信数。

<短信(SMS)设置>

发送报告-要求每次发送信 息后都返回发送报告。

管理USIM卡信息-管理 USIM卡中存储的信息。

**有效期**-选择信息在信息中 心中的最长保存时间。

**服务中心地址**--输入信息中 心的详细信息。

#### <彩信 (MMS) 设置>

发送报告-选择以请求发送 报告。

**允许送达报告**-选择以允许 发送送达确认信息。

**已读报告**-选择以请求您 发送的每条信息的已读报 告。

**允许已读报告**-选择以允许

发送已读确认信息。

**自动检索**-激活可自动检索 信息。

**漫游时自动检索**-激活可在 漫游时检索信息。

**设置优先级**-选择彩信的优 先级级别。

**有效期**-选择信息在信息中 心中的保存时间。

**创建模式**-选择受限、警告 和未使用。

**接收广告**−允许接收广告信 息。

#### <通知设置>

激活可在状态栏中显示信 息通知。也可以选择一种 铃声并激活振动,以便提 醒您收到新信息。

#### 〈小区广播设置〉

选择接收、阻止小区广播服务和编辑频道。

#### <服务信息>

选择是接收还是阻止服务信息。

#### 信息/电子邮件 设置电子邮件

使用LG-P993发送电子邮件,您可以随时与他人保持联系。

- 1 点触电子邮件。
- 2 您将看到默认的电子邮件帐户注册列表,包含 MS Exchange、搜狐邮 箱、163网易免费邮、 126网易邮箱以及其他。
- 3 点触进入相应帐户,输入电子邮件地址、密码点触"下一步"。
- 4 手机会自动检查接收服 务器的设置。
- 5 检查完成后,为帐户创 建显示在外发邮件上的 名称。点触"完成"可 开始使用电子邮件功 能。

## 使用新帐户发送电子邮件

 点触电子邮件,然后按 菜单键选择[撰写]打开 新的空白邮件。

- 2 撰写邮件, 点触发送。
- 3 或按菜单键选择其他操作。

#### 检索电子邮件

您可以自动或手动接收帐户的新电子邮件。

## 更改电子邮件设置

- 1 选中一个邮件帐户。
- 2 按菜单键,选择更多, 点触设置。
- 3 您可以对以下选项进行 设置:帐号、常规设 置、通知、转发和回 复、杂项设置。

#### 将您的帐户添加到手机

- 1 点触电子邮件,按照提 示进入电子邮件设置画 面。
- 2 选择要使用的电子邮件 服务商。
- 3 输入您在WEB网站上设 置的电子邮件地址和密 码,然后轻触登陆(注

意:尽量不要使用推送 功能)。

- 4 此时正在登陆您的电子 邮箱,请稍候。
- 5 电子邮件帐户设置好 后,您可以在设置好的 邮箱帐户上看到邮箱内 的状态更新情况。

#### 在手机上删除帐户

- 1 选择应用程序 > 设置 > 帐户与同步设置。
- 2 选择要删除的帐户, 然 后点触删除帐户。

## 相机 **了解取景器**

**数字变焦 -** 滑动指示器来放大或缩小。(照片尺寸最 大时不能使用数字变焦) 洗径拍摄相机 - 您可以在内置相机和外置相机间切换。 视频模式 - 向下滑动 此图标以切换到视频模 式。 拍照 - 点触进行拍照。 in the 图片库 - 轻触此图标查 看图片库。 ø **设置** - 点触此图标可以打 开设置菜单。请参阅使用 高级设置。 **闪光灯** - 在黑暗场所拍照时可以打开闪光灯。 **曝光** - 调整清晰度。

## 快速拍照

1 打开相机应用程序。

2 水平拿稳手机,将镜头对准您要拍摄的物体。

3 点触快门图标 🙆。

**提示!**由于相机自身限制,当尝试在室内拍照时,可能会遇到阴影问题(阴影的含义是中心与边缘位置的细微色差)。

## 拍照后

拍好的照片将显示在屏幕 上。

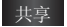

- 点触以通过电子 邮件、分享到人 人网、分享到微 博、开心网、蓝 牙和信息共享您 的照片。
- 设为
- 点触可以将图片 设为壁**纸或联系人** 图像。 点触以编辑选定图

重命名

- 点触可以立即拍摄其 他照片。将保存您的 当前照片。

 点触可以查看保存的 图像库。

#### 使用高级设置

在取景器中点触 ♀ 以打 开所有高级设置选项。 您可以更改相机设置。选 择选项后,点触返回键。 **图像大小**-点触可设置所拍 照片的尺寸。从数字选项 中选择像素值: 8M、5M、 3M、2M、1M、VGA、QVGA。 **对焦** - 选择自动、微距、 脸部追踪或手动。

**场景模式** - 从以下选项 中选择:自动、人像、风 景、运动、日落和夜景。

**ISO** - ISO 确定相机的光照 传感器的感光性。 ISO 越 高,相机感光性能越好。 选择 ISO 值:自动、800 、400、200和 100。

**白平衡** – 从以下选项中 选择:自动、白炽灯、阳 光、日光灯和阴天。

**色彩效果** - 选择新照片 的色彩效果。 从以下选 项中选择:无、复古、黑 白、底片、蓝色、浮雕和

## 相机

逼真。

**计时器** - 自拍器允许您 设置按下拍摄按钮后的延迟。从关闭、3秒、5秒或 10 秒中选择。

**拍摄模式** - 选择各种拍摄 模式。

**图像质量** - 从最细致,细 致,正常中选择。

自动查看 - 如果将"自动 查看"设置为开启,手机 拍照动作完成后,手机屏 幕显示刚刚拍摄的照片。

**快门声** - 关闭或从四种快 门声音中选择一种。

存储位置 - 选择是将照片 保存到手机内存还是外部 存储器。

⑧将所有相机设置重置为 默认设置。

②该选项为您提供快速指 南。 提示!退出相机时,除图 像大小和图像质量外,所 有设置将恢复默认设置。 任何非默认设置必须重 置,如色调和ISO。拍摄 下一张照片之前,请先查 看。

## 摄像机 **了解取景器**

#### - **数字变焦** - 滑动指示器来放大或缩小。(照片尺寸最 大时不能使用数字变焦)

- 选择拍摄相机 - 您可以在内置相机和外置相机间切换。

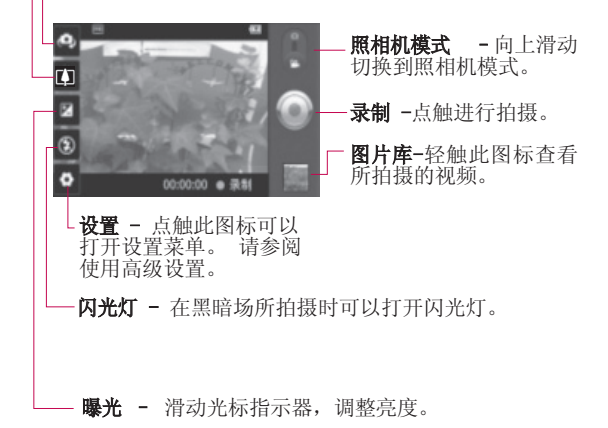

## 摄像机 快速摄像

- 打开相机应用程序并将 相机模式按钮向下滑至 视频位置,此时快门图 标 ●将变成 ●。
- 2 屏幕上将显示摄像机的 取景器。
- 3 水平放置相机,将镜头 对准要拍摄的物体。
- 4 点触启动视频图标 .
- 5 取景器底部的录制被激 活,计时器将显示视频 长度。
- 6 点触停止视频图标 停 止录制。

#### 拍摄视频后

屏幕上将显示所拍摄视频的静态图像。

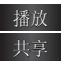

点触以播放视频。 点触可以通过电子 邮件、蓝牙和信 息以共享视频。

## 重命名 点触以编辑选定 视频的名称。

点触删除选定视频。

- 点触可以立即拍摄另 一段视频。将保存您 的当前视频。
- 点触以访问媒体库并 查看保存的视频。

## 使用高级设置

从取景器中点触 **②** 以打 开所有高级设置选项。 调节摄像机设置。选择选 项后,点触返回键。

**视频大小** – 点触可设置 录制的视频的大小(以像 素为单位)。 选择视频 大小: Full HD、HD、TV、 VGA、QVGA或QCIF 。

**白平衡** - 确保视频中的任 何白色区域显示真实。要 正确调整相机的白平衡, 您需要确定光照条件。从 自动、白炽灯、阳光、日 光灯或阴天中选择。

**色彩效果**-选择要对新视图 使用的色彩效果。从以下 选项中选择:无、复古、

黑白、底片、蓝色、浮雕、 逼真。

**提示!** 您可以将拍摄的视频 从彩色更改为黑白或怀旧,但 是,您不可以将黑白或怀旧视 频还原为彩色。

**视频质量** - 从最细致,细 致,正常中选择。

**视频持续时间** – 设置视频 的长度限制。从正常和彩 信中选择。

**语音**-选择静音以录制视频 而不录制声音。

自动查看-如果将此选项设 为开启,手机摄像动作完 成后,手机屏幕显示刚刚 拍摄的视频。

存储位置-选择是将视频保 存到手机内存还是外部存 储器。

• 重置所有摄像机设置。

一无论您何时想要了解 此功能如何操作,均可点 触该选项。该选项为您提 供快速指南。

#### 观看保存的视频

- 1 在取景器中, 点触回。
- 2 屏幕上将显示已保存的 视频。

3 点触视频以查看。

#### 观看视频时调节音量

要在播放视频时调节音 量,请使用手机右侧的音 量键。

## 多媒体

您可以将多媒体文件保存 在存储卡中,以便轻松访 问所有图像和视频文件。

点触 **■** 键,然后选择**图** 库。您可以打开保存所有 多媒体文件的目录栏。

**更改相册内容显示的方式** 您可以在时间网格或堆栈 中按拍摄的日期和位置查 看相册中的图像和视频。 使用屏幕右上角的相册视 图切换键 **○○**可在网格和 堆栈视图中切换。

- ■■■ 将相册视图切换键拖 到左侧可以以时间网 格方式查看相册内 容。
- 将相册视图切换键拖 到右侧可以以堆栈方 式查看相册内容。

#### 音乐

LG-P993拥有内置的音乐播 放器,因此,您可以随意 播放喜爱的曲目。要进入 音乐播放器,请点触 然后选择 "音乐"

#### 播放歌曲

- 1 从主屏点触 👪 然后选 择**音乐**。
- 2 点触**音乐**。
- 3 选择您要播放的歌曲。
- 4 点触 🔲 以暂停歌曲。
- 5 点触 **2** 跳到下一首 歌曲。
- 6 点触 ◀ 以返回正在播 放的歌曲的开始状态。 连续点触 ◀ 两次以返 回到上一首歌曲。

要在聆听音乐时更改音量, 请按手机右侧的音量调高 和音量调低键。

点触并按住列表中的任何 歌曲。它将显示播放、添 加到播放列表、用作手机 铃声、删除、共享、搜索 和文件信息选项。

## 使用收音机

LG-P993 内置了收音机, 因此您能很方便的转到喜 爱的电台接收无线广播。

**备注:** 您必须连接耳机才 能收听无线广播。将耳机 插入耳机插孔。

## 捜索电台

您可以手动或自动微调来 搜索收音机电台。搜索 后,它们将保存为特定频 道编号,这样,您就不用 重复进行微调。

#### 自动微调:

- 1 在主屏上点触**€€**, 然后 选择收音机。
- 2 点触菜单键,然后点触 自动扫描。
- 3 如果有预设频道,您将 看到一个显示"所有频 道将会被重置,是否扫 描?"的弹出窗口。如 果选择确定,则所有预 设频道均会被删除,并 启动自动扫描。
- 4 在自动扫描期间,若要 停止扫描,请点触停止 扫描。只有在您停止扫 描前扫描的频道才会被 保存。

**备注:** 您还可以使用显示 的转盘手动微调电台。

#### 重置频道

在频道列表,点触**菜单**键 并选择**重设**以重设所有频 道。

#### 多媒体 **收听无线广播**

- 1 在主屏上点触♥♥♥, 然后 选择**收音机。**
- 2 点触您要收听的电台的 频道编号。
- 3 点触 ↓ 收听方式, 即可设置免提或耳机来 收听无线广播。

**提示!** 要提高收音机接收 质量,请伸展耳机线,它 具有收音机天线的功能。

## 使用USB大容量存储设备 传输文件

- 1 使用 USB 数据线将LG-P993连接到电脑。
- 2 如果未在电脑上安装 LG Android平台驱动程序, 则需要手动更改设置。 选择设置 > 存储卡和 手机内存> 仅大容量存 储。
- 3 点触打开USB存储设备。

4 您可以在电脑中查看批 量储存内容,然后传输 文件。

#### 备注:

- 如果您安装了LG Android平 台驱动程序,您将立即看 到"打开 USB存储设备" 弹出窗口。
- 使用USB大容量储存功 能后,如果要使用 LG PC 套件,您需要点触设置 > SD卡和手机存储器,然后点触该勾选标 记以关闭仅大容量存储 模式。

#### 如何将音乐/视频文件保 存到手机

1 使用 USB 数据线将手机 连接到电脑。

- 点触并向下拖动主屏上的状态栏。选择 USB 已 连接>打开 USB 存储设备> 打开文件夹以查看文件。
- 如果未在电脑上安装 LG Android 平台驱动程序,

则需要手动设置它。有关 详细信息,请参阅"使用 大容量存储设备传输文 件"。

- 2 将音乐或视频文件从电脑保存到手机的可移动存储设备。
- 您可以使用读卡器将文件从电脑复制或移动到 手机的可移动存储设备。
- 如果有视频文件和子标题文件(与视频文件带有相同名称的.smi或.srt文件),请将它们放置在同一文件夹中以便在播放视频文件时自动显示子标题。
- 下载音乐或视频文件时, 必须保护版权。 请注意 损坏的文件或带有错误 扩展名的文件可能损坏 手机。

#### 将原手机的联系人导入到 新手机

使用电脑同步程序将联系 人作为 CSV 文件从旧手机 导出到电脑。

- 从www.lg.com下载 用于Mobile Syncfor Android的同步程序并在 电脑中安装它。运行程 序,并使用USB数据线将 您的 Android手机连接 到电脑。
- 2 选择 ▲ 。转到菜单 > 更多> 导入/导出,然 后选择在电脑中保存的 CSV文件。
- 3 如果Mobile Sync for Android检测到LG-P993手 机的连接(使用 USB数 据线),请单击"同 步"或"同步联系人" 以将电脑中保存的联系 人与手机同步并保存它 们。

#### 多媒体

## 如何通过蓝牙从手机发送数据

与普通手机不同,您可以 通过不从蓝牙菜单运行对 应的应用程序,通过蓝牙 发送数据。

- 发送图片:运行图库应
   用程序,先选择要发送
   图片,再点触分享并选择蓝牙>检查蓝牙是否
   拉开,并选择扫描设备
   从列表中选择您要发
   送数据的设备。
- 导出联系人:运行联系人应用程序。点触您要导出的联系人。点触案单并选择分享 > 蓝牙
   检查蓝牙是否打开,并选择扫描设备 > 从列表中选择您要发送数据的设备。
- 发送多个选定联系人: 运行联系人应用程序。
   要选择多个联系人,点
   触菜单键,并点触分
   ,选择全选或指定

联系人点触分享。选择 蓝牙。检查蓝牙是否打 开,并选择扫描设备 > 从列表中选择您要发送 数据的设备。

 连接到FTP(仅在此手机 上支持 FTP 服务器):
 选择设置 > 无线和网络
 > 蓝牙设置。随后,选
 中可检测性并搜索其他
 设备。查找所需服务,
 并连接到FTP 服务器。

**备注:**如果要从其他设备 搜索此手机,请转到设置 >无线和网络 > 蓝牙 设置。随后,选中可检测 性。该复选框在120秒后自 动取消选中。

#### 其他应用程序 VIVA报刊亭

VIVA,移动互联网中的"报刊亭"。千种精彩 杂志立即呈现。

#### 爱读掌阅

爱读掌阅书城汇集言情、 都市、玄幻等多个类别, 近20万多册精品流行小 说,可随时畅快体验手机 阅读的乐趣。

#### 操盘手L2主力版

操盘手L2主力版具有买卖 信号决策功能,经历牛熊 实战磨练,是决策类证券 软件的领军者。帮助您准 确识别个股资金动向和趋 势波段,全面买好、持 好、卖好股票。

#### 奇艺影视

奇艺是最具价值的网络视频播放平台;是国内首家专注于提供免费、高 清网络视频服务的大型 专业网站(http://www. qiyi.com/)。

#### 全国影讯

全国影讯是一款手机上随时随地查询电影放映信息的软件,是国内覆盖影院最全最多、放映资讯最及时最准确的查询系统。让你的Android手机能够随时随地查询电影放映场次以及影院相关资讯。

#### 携程无线

携程无线手机预订系统由 国内领先的在线旅行服务 公司携程旅行网出品。

#### 镜子

启动内置相机功能,可以 当做镜子使用。点触屏幕 右下方相机按钮作为内置 相机使用。

开心网

#### 其他应用程序

点触进入开心网,输入帐号 和密码登录。界面出现如下 选项:好友动态、我的首 页、消息中心、好友、分享 照片、写日记、写记录、组 件和其他。组件中包含花 园、争车位和钓鱼等组件。 按菜单键,可进行设置、注 销登录或退出程序。

#### 新浪微博

微博是用来记录生活,与朋 友保持联络,查看最新资讯 的微型博客服务。

#### 金山词霸

点触进入金山词霸首页,在 输入框中输入要查询的内 容。您可以查看该内容的本 地词典、网络词典、情景句 库和中文百科。点触屏幕右 上方边的 I 可以将内容 加入到生词本。您可以查看 量词本、历史记录并进行设 置。选中历史记录后,按菜 单键可清空历史记录。选中 历史后,按菜单键可清空查 词历史。按返回键退出。

#### 安智市场

安智市场(GoMarekt)是 安智网推出的一款手机软 件下载客户端。用户可以 匿名登录,无须注册即可 下载喜欢的应用程序。详 情请登录: bbs.goapk.com 进行咨询。

注意: 安智市场中下载的 软件不能保证100%和本机 型兼容如果出现兼容性 的问题,请联系程序的开 发者或者安智网BBS(bbs. goapk.com)进行咨询。

#### 车载主屏幕

使用此应用程序,方便您 在驾驶时查看手机。车载 主屏幕包括导航、电话、 地图、联系人、音乐、 退出车载模式、设置和白 天/夜间/自动。

**备注:**请您慎用此应用程

序,切勿在驾驶时操作自 己的设备。请务必随时注 意路况。

#### 大众点评

大众点评是中国最大的城 市消费指南网站。主要致 力于打造为中国消费者提 供本地的餐饮、休闲、娱 乐等生活服务发表评论、 分享信息的平台,并为广 大潜在的消费者提供客 观、准确地本地化消费信 息指南。

#### 人人网

点触进入人人网,输入帐 号和密码登录。人人网是 中国最大的实名制社交网 站,帮助你与朋友、同 学、同事、家人保持更紧 密的联系。在这里,你可 以写日志、传照片、发送 信息,与好友分享生活点 滴。

#### 乐行者

请参考附加的"LG-P993乐 行者导航软件上手指 南"。

<mark>提示!使用上述某些程序会</mark> 产生GPRS流量费,建议您使 用流量包月。具体资费请容 询当地运营商。

## 实用工具

设置闹钟

- 1 从主屏点触 <sup>■</sup> 然后选 择**闹钟**。
- 3 设置**时间、重复、再响、** 铃声或振动、天气信息、 编写备忘录后点触保 存。
- 4 要更改闹钟设置,请在 闹钟屏幕上点触菜单 键,然后选择**设置**。您 可以静音模式也响闹 钟、侧边按钮行为、闹 钟音量等。

## 使用计算器

- 1 从主屏点触 **∷** 然后选 择**计算器**。
- 2 点触数字键输入数字。
- 3 对于简单的计算,请点 触所需的功能(+、-、 x或÷),然后点触 =。

4 对于更复杂的计算,请 点触菜单键,点触高 级面板然后选择 sin、 cos、tan、log 等。

## 将事件添加到日历中

- 1 从主屏点触 **ः** 然后选 择日历。
- 2 要查看活动,请点触日 程。如果要添加新活 动,请点触菜单键,然 后选择新建活动,输入 相关内容。
- 3 点触完成,将活动保存 在日历中。日历中带颜 色的方框将标记所有已 保存活动的日期。在活 动开始时间会有闹钟提 醒,以便您进行安排。

## 更改日历视图

- 1 在主屏上点触♥♥♥, 然后 选择日历。
- 2 在屏幕的上方选择月、 周、日和日程日历视图。

## 实用工具 **录制声音或语音**

- 1 在主屏上点触 **∷** 然后 选择**录音机**。
- 2 点触 **●** 素 开始录 音。
- 3 点触 音。 <sup>#</sup> 结束录

点触**菜单键**>设为>铃声, 以设为手机铃声。

**备注:** 点触列表可访问录 制的音频文件列表。您可 以收听保存的录音。

## 发送录音

- 1 录音完成后,您可以点触 **共享**发送录制的声音。
- 2 从电子邮件、蓝牙和信息中选择。当您选择电子邮件和信息时,录音将被添加到电子邮件和信息时,录音将被添加到电子邮件和信息中,您可以照常撰写并发送电子邮件和信息。

## 网络 **浏览器**

浏览器为您提供了一个涵 盖游戏、音乐、新闻、体 育、娱乐等更多内容的缤 纷世界,您可以快速、直 接地通过手机访问。 畅行 无阻、精彩无限。

**备注:** 连接这些服务并下载内 容时会产生额外费用。 资费详情 请咨询您的网络运营商。

#### 使用选项

点触菜单键可查看选项。

- 3. 新窗口 打开新窗口。
- ★ 书签 添加/显示书 签、显示"访问最 多"和"历史记录"。
- 窗口 显示所有打开 的窗口。
- **刷新** 点触以刷新网页。
- ▶ 前进 转到比当前页 更迟连接的页面。这是 与回到前一页的返回键 相对的概念。

● 更多-可以进行以下操作:添加书签、页内查找、选择文本、网页信息、分享网页、下载内容和设置。

**提示!** 要返回上一个网页,请点触返回键。

#### 添加并访问书签

- 1 点触菜单键,然后选择 书签。
- 2 点触添加书签并为其 URL输入书签名称和位 置。
- 3 要访问已添加的书签, 点触书签选择要进入的 书签即可,您将会连接 到书签保存的位置。

#### 更改网络浏览器设置

点触菜单键,然后选择**更 多> 设置**。您可以对网络 浏览器进行相关的设置 了。

## 设置 **无线和网络**

在主屏上点触 动选择设置并点触无线和 网络,您可以管理WLAN和 蓝牙。还可以设置移动网 络、飞行模式。

**飞行模式** - 在设置飞行模 式之后,将禁用所有无线 连接。

WLAN - 打开WLAN。

WLAN设置 – 允许您设置 和管理无线接入点。 设置 网络通知或添加 WLAN 网 络。

SmartShare - 点触以勾 选:打开 SmartShare通过 已启用 DLNA(数字生活网 络联盟)的设备共享多媒 体内容。

SmartShare 设置 - 允许 您更改设备名称并选择要 共享的内容类型。

### 蓝牙的QDID为: B017628

**蓝牙** - 打开蓝牙。

**蓝牙设置** - 设置设备名 称和可检测性,扫描查找 设备。

**绑定** - 将您手机的移动 数据连接通过USB分享。

**虚拟专用网设置** – 显示 您之前配置的虚拟专用网 (VPN) 的列表。 允许您添 加不同类型的 VPN。

移动网络 - 为数据漫游、 网络模式、接入点名称 (APN) 等项设置选项。

**屏幕手机设置** - 允许您 更改屏幕手机密码(默认 密码为"0000")。 屏幕 手机允许您通过 USB 或 蓝牙连接从电脑查看手机 屏幕。您也可以使用鼠标 或键盘从您的电脑控制手 机。

## 声音

#### 〈常规〉

**静音模式** - 允许您将所 有声音(包括通话和通知 铃声)静音,媒体和已设

置的闹钟的声音除外。( 要使媒体和静音非静音, 您必须在各自的应用程序 中操作)。

**振动** - 可以选择振动模 式类别。

**音量** - 允许您为铃声、 媒体和闹钟设置音量。

**手机铃声** - 允许您设置 默认来电铃声。

〈通知〉

**通知铃声** - 允许您设置 默认通知铃声。

〈反馈〉

**屏幕按键音** - 允许您将 手机设置为在使用拨号面 板时发出声音。

操作音选择 - 进行屏幕 选择时发出声音。

**屏幕锁定提示音** - 允许 您将手机设置为在锁定和 解锁屏幕时播放声音。

触感反馈 - 允许您按软 键以及进行某些UI交互时 振动。

#### 显示屏

**亮度** - 调整屏幕的亮度。 自动旋转屏幕 - 允许您 将方向设置为在横翻或竖 翻手机时自动切换为风景 模式或肖像模式。

**动画** - 允许您将手机窗 口动画设置为:无动画、 部分动画、所有动画。

**屏幕待机时间** - 允许您 调整屏幕自动关闭之前的 延迟时间。为取得最佳电 池性能,请使用最短的便 利待机时间。

## 手势

您可以对文本输入字段、 主屏、来电、闹钟、我的 文档、音乐和视频播放器 进行手势设置。

## 位置和安全

〈我的位置〉

**使用无线网络** - 如果选 中使用无线网络,您的手 机将使用 WLAN 和移动网

## 设置

络确定的位置。

使用GPS卫星 - 如果选中 使用GPS卫星,您的手机将 确定您的位置并精确到街 道级别。

〈屏幕解锁〉

**设置屏幕锁定** - 使用图 案、PIN或密码锁定屏幕。

<USIM卡锁定>

**设置USIM卡锁定** - 设置 USIM卡锁定或更改 USIM卡 PIN码。

#### 〈密码〉

可见的密码 - 选择该选 项可在您键入时显示密 码,而取消选择则在您键 入时隐藏密码。

#### <设备管理>

**选择设备管理器** - 添加 或删除设备管理器。

#### 〈凭证存储〉

使用安全凭据 - 勾选此 项允许应用程序访问安全 凭据和其他凭据。

从SD卡安装 - 允许您从 SD卡安装加密的证书。 设置密码 - 允许您设置 或更改凭据存储密码。 清除存储 - 删除所有内 容的凭证存储并重置其 密码。

#### 应用程序

**未知源** - 允许安装非安 智市场应用程序。

▲警告

要保护手机和个人数据,请仅从信任源(如 AndroidMarket)下载应 用程序。

**管理应用程序** - 管理和 删除安装的应用程序。

**正在运行的服务** - 允许 您查看和控制当前正在运 行的服务。

**开发** - 设置应用程序开 发的选项,如 USB 调试、 保持唤醒状态以及允许模

仿位置。

## 帐户与同步

#### <常规同步设置>

**背景数据** - 允许应用程 序随时可以同步、发送和 接收数据。

**自动同步** - 允许应用程 序自动同步数据。

#### 隐私权

#### <个人数据>

**已重设出厂数据** - 清除 手机内部存储中的所有数 据。重**设**手机不会清除当 前的系统软件和捆绑的应 用程序和SD卡文件,如音 乐或照片。

#### 存储卡和手机内存 <USB 连接模式>

**仅大容量存储** - 插入存储 卡时,您的手机可用作大 容量存储设备。 您可将仅 大容量存储设置为 USB 连 接模式的默认设置。

#### <外部SD卡>

检查空间总量和可用的空间。 点触删除外置SD卡以安全移除。 如果要删除SD卡上的所有数据,请格式化SD卡。

#### <内置SD卡>

检查空间总量和可用的空间。点触删除内置SD卡以 安全移除。如果要删除内 置SD卡上的所有数据,请 格式化内置SD卡。

#### 提示!

删除/格式化内置SD卡时,会将外部SD卡一并删除/格式化,请谨慎操作。

## <手机内部存储>

检查可用的空间。

## 语言和键盘

#### 〈语言和键盘设置〉

**选择语言** - 可选择 English、한국어或简体 中文。

#### 设置

**文本设置** - 设置输入法、 LG中文输入法和用户词 典。

#### 辅助功能

## 按"电源"按钮结束通

**话** - 通话时,按下"电 源"将结束通话而不是关 闭屏幕。

#### HDMI

HDMI(高清晰度多媒体接口)连接一可选择解析 度。

## 日期和时间

设置日期、时间、时区和 格式。

#### 提示!

没有插入USIM卡时默认时区不是中国标准时间(北京),您需要设置。

#### 关于手机

关于手机查看手机状态、

电量使用情况、法律信息、DivX视频点播注册以 及型号、版本等。

#### 如何使用屏幕手机

屏幕手机允许您通过 USB 或蓝牙连接从电脑查看手 机屏幕。 您也可以使用 鼠标或键盘从您的电脑控 制手机。

#### 屏幕手机图标

- 将手机连接至电脑或
   从电脑断开手机连
   接。
- ▲ 旋转屏幕手机窗口( 仅在应用程序支持旋 转功能时可用)。
- ✿ 改屏幕手机首选项。
- × 退出屏幕手机程序。

最小化屏幕手机窗口。

#### 屏幕手机功能

 实时传输和控制:在连 接至电脑时显示并控制 您的手机。

- 鼠标控制:允许您使用 鼠标在电脑屏幕上单击 或拖动来控制您的手机。
- 使用键盘输入文本:允 许您使用电脑键盘撰写 短信或便笺。
- 文件传输(手机到电脑):从手机发送文件(例如照片、视频、音乐和ThinkFree Office文件)到电脑。只需右键单击并拖动即可将文件发送到电脑。
- 文件传输(电脑到手机):从电脑发送文件到手机。只需选择您要传输的文件并将其拖放到屏幕手机窗口即可。
   您发送的文件存储在micro SD卡上。
- 实时事件通知:以弹出 窗口提示的方式通知您 有来电或短信/彩信,以 及闹钟和事件通知。

如何在电脑上安装屏幕手机

访问 LG 主页 (http:// www.lg.com) 并转到支**持** > **手机支持 > 将 LG 手机支** 持工具下载到电脑。 如果 下载 LG PC Suite IV, 则屏幕手机程序也会下载 到电脑上。 随后您便可在 电脑上安装屏幕手机。

#### 如何将手机连接至电脑 USB 连接:

打开连接向导,选择"USB数据线连接"并单击"下一步"。

## 软件更新

#### 手机软件更新

从互联网的 LG 手机软件 更新有关使用此功能的详 细信息, 请访问 http:// update.lgmobile.com 戓 http://www.lg.com/ common/index. jsp → 洗 择国家/地区和语言。 此功能帮助您方便地从互 联网将手机固件更新为最 新版本,而无需访问服务 中心。仅当LG提供可供手 机使用的固件新版本时, 此功能可用。 由于手机固 件更新要求用户在更新讨 程期间保持全部注意力, 因此,在继续执行操作之 前, 请留意每一个步骤中 出现的所有说明和提示。 请注意, 在升级过程中移 数据线或取出电池 除USB

将严重损坏您的手机。

备注:LC保留根据自行判 断决定固件更新仅可用于 指定型号的权利,不保证 所提供的固件更新版本可 供所有手机型号使用。

#### DivX 移动

要获取您的注册码,请在 设备安装目录下找到DivX VOD 部分。转到vod.divx. com 以获取有关如何完成 注册的详细信息。

## 技术参数

## 外部环境

最高温度: +55°C (放电), +45°C (充电) 最低温度: -10°C

## 配件

以下配件可与 LG-P993 一起使用。(以下配件为可选 配件。)

数据线

充电器

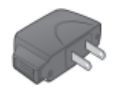

Ľ

电池

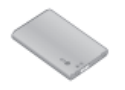

耳机

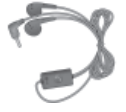

#### 备注:

- 务必使用原装 LG 配件。
- 否则可能导致保修失效。
- 配件可能根据国家/地区有所不同。

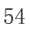

## 关于安全有效使用手机的准则

请阅读以下简单的准则。违 反这些准则可能造成危险或 者触犯法律。本手册中给出 了进一步的详细信息。

## 警告

- 在飞机上请务必关闭手 机。
- > 驾驶时请勿手持手机。
- 请勿在汽油站、加油点、 化工厂或爆破区附近使用 手机。
- 为了您的安全,请仅使用 指定的原厂电池和充电 器。
- 手机充电时,请勿用湿手 操作手机。这可能会导致 电击或手机严重受损。
- 将手机放在儿童接触不到的安全地方,以防止它的可拆部件使儿童造成窒息危险。
- 切勿使用损坏的充电器或 电池。
- 小心

   在任何有特殊条例要求的 区域请关闭手机。例如, 请勿在医院使用手机,因 为它可能影响敏感的医疗

设备。

并非在所有手机网络中均 可使用紧急电话。因此, 您不应仅依赖于手机的紧 急呼叫功能。

- 仅使用原厂配件,以免损 坏您的手机。
- 所有的无线电发射器都有 对近距离内的电子干扰的 危险。微弱的干扰可能会 影响电视、收音机、个人 计算机等。
- 应按相关条例处置废旧电 池。
- ▶ 请勿拆卸手机或电池。
- 手机充电时,请勿打电话 或接电话。有可能引发触 电或漏电性火灾。
- 电源线一定要插紧避免松动。连接不稳定时,绝缘导体的部分断裂,有可能导致机身发热或者引起火灾等事故。
- 请勿损坏(加工、强制弯曲、扭转、强拉、插入隙缝、加热、折断)电源线,若连接插头的部位太松,请勿使用。
- 电源线破损,会引起火 灾、触电等。

## 关于安全有效使用手机的准则

- ▶ 请勿在电源线上面放置沉 重物品。有引发火灾、触 电的危险。
- 进行红外线通信时,请不要直视红外线通信时,请不要直视红外线端口(只针对支持红外线端C),用眼睛看红外线端口会损伤眼睛。
- ▶ 使用闪光灯时,当光线直 射眼睛时,会对眼睛造成 伤害甚至导致失明,请谨 慎注意。

▶ 暴风、雷击及闪电现象严 重时,请停止使用手机, 并将电源线和充电器拔 出。有可能因雷击而引起 严重的损伤,也可能引发 火灾。

- ▶ 手机湿时,请务必不要开 机,不要用湿手触摸手 机。
- 通话时,请不要用手触摸 天线或让其接触身体其 他部位。长时间通话时手 机会发热,通话性能会降 低。
- ▶ 请勿在手机上涂颜色。会 破坏手机外观或引起手机 故障。手机外部的涂料脱 落,如果导致人体出现过 敏反应时,请立即停止使

用手机并咨询医生。

- ▶ 手机中存储的数据请另行 记录保管。由于用户修、一 误或对手机上存储的野用户修、一 级时,手机上存储的删除 重要信息可能会被删除 (管声、文字/语音短信、图 片等会被初始化),所以 请对电话号码等重丢头引承 制作备份。数据丢失引承担 的损失,制造商均不承担 任何责任,请注意使用。
- ▶ 清洁手机时,请先拔出电 源线,然后将附着在电源 插头部位的灰尘等擦干 净。
- 电池长期不使用时,请充 电后在室温下保管。长期 不使用的电池在重新使用 时,请先充满电。在太冷 或太热的地方无法充电, 并且即使是充满电的电 池,也会因为自然放电现 象而慢慢把电放掉,使用 时间变短。
- ▶ 请勿使用说明书中没有提及的方法将手机和其它装置进行连接。

#### 射频能量照射

辐射波照射和比吸收率 (SAR)信息。该款LG-P993 型移动电话的设计完全遵循 了辐射波照射的相关安全要求。该要求基于科学的指导 原则,包括用于确保所有人 (无论年龄和健康状况)安全的辐射允许限度。

- 辐射波照射指导原则采用 了一种称为比吸收率(或 SAR)的测量单位。进行 SAR测试时,手机将使用一 种标准化的方法,在所有 可用的频段上以其最高测 定能量级发射频率。
- ▶ 虽然LG各种型号手机的SAR 级可能不尽相同,但它们均 是遵循辐射波曝露的相关 规定设计制造而成。
- ▶ 国际非电离辐射保护委员会(ICNIRP)所规定的 SAR界限是在十(10)克人体 组织上平均为2W/kg。
- 本产品电磁辐射比吸收率 (SAR)最大值为0.257W/ kg(10g体积平均测量 结果),符合国家标准

#### GB21288-2007的要求。

▶ 各国/地区政府所采用的 SAR数据信息是由电气和电 子工程师协会(IEEE)评估 制定,其标准是在一(1)克 人体组织上平均为1.6W/ kg(例如美国、加拿大、澳 大利亚和台湾)。

#### 产品保养和维护

#### 警告!

请仅使用经过认可且与特定 手机型号相符的电池、充电 器和配件。使用其它类型的 配件将可能终止该手机的相 关证明或担保,甚至可能造 成危险。

- 请勿擅自拆装手机。(如 需任何维修,请将其交给 具备相关资格的服务技术 人员)。
- 手机应远离诸如电视机、 收音机或个人计算机等电器设备。
- 切勿将手机置于散热设备 或炊具附近。
- 切勿抛掷手机。
- 切勿对手机造成任何机械 振动或震荡。
  - 手机套或乙烯基外包装均

## 关于安全有效使用手机的准则

有可能对手机表面造成损 伤。

- ▶ 切勿将手机置于过度烟尘 环境中。
- 切勿将手机靠近信用卡、 电话卡、存折、乘车卡 等带有磁性的物品,这有 可能影响磁条中存储的信息。
- 切勿以尖锐物体接触屏幕,否则将对手机造成损伤。
- 不要将手机暴露在液体或 潮气中。
- 如果将手机放在口袋或手 提包时没有盖上手机插孔 (电源插销),则金属物 件(如硬币、回形针或钢 等)会使手机短路。请在 不使用时始终盖好插孔。
- 切勿将手机放在微波炉上,否则会造成电池爆 炸。
- ▶ 只有授权人员才能对手机 及其配件进行维修。安装 不当或非法维修可能会发 生意外,并因此使保修失 效。
- 如果天线损坏,请勿使用 手机。如果损坏的天线接
   触皮肤,则会导致皮肤轻

度灼伤。请联系LG授权维修中心,以便更换损坏的 天线。

- ▶ 请您谨慎使用诸如耳机和 听筒等配件。使其线路不 被卷折弄断并确保不要碰 触天线。
- ▶ 手机标签包含有用于客户 支持目的的重要信息,不 要将其撕掉。
- 清洁手机和充电器时,请 用柔软的布条轻轻擦拭, 请勿使用化学物质(酒 精、苯,稀释剂等)或洗 剂,有可能引发火灾。

#### 有效的手机操作 要以最少的耗电量发挥手机 的最佳性能,请您注意以下 事项:

- 通话时请握住手机。直接 向话筒中说话,并且手机 应位于肩部之上。
- 使用手机时请勿握住天 线,因为这样不仅会影响 通话质量,还将增加手机 工作时的耗电量,从而缩 短通话和待机时间。

#### 电器设备

所有无线电话均会造成干 扰,这可能会影响电器设备 的性能。

- ▶ 手机可能会干扰医院或保 健场所的医疗设备。在未 得到允许的情况下,切勿 将手机靠近医疗设备。请 遵守所有规章、张贴的警 告以及医疗人员的指示。
- 医疗设备生产商建议在手机和植入的医疗设备(如心脏起博器、植入式心脏腹律除颤器、植入式心脏腹律除颤器、植入耳涡等)间的距离至少为15.3厘米(约6英寸),以避免对医疗设备的潜在干扰。
- ▶ 请避免将手机放置在胸部 的口袋或身体同侧的耳 旁,以减少造成干扰的潜 在因素。如果您怀疑有干 扰,应立即关闭手机。
- ▶ 手机还可能对某些助听器 造成影响。如果造成干 扰,请咨询您的设备制造 商。
- ▶ 少量干扰还可能影响到电视机、收音机、PC等。
- ▶ 请勿将手机折弯,避免手

机刮擦或将手机暴露在静电下。

#### 行车安全

#### 查阅有关在驾驶时使用手机 的本地法律法规。

- ▶ 请勿在驾驶时使用手持电 话。
- > 驾驶时应全神贯注。
- ▶ 如有条件,可使用免提装置。
- 如驾驶条件不允许,请将 车停在路边或空地旁,然 后再拨打或接听电话。
- 射频能量可能影响车辆内的电子系统,例如立体声音响,安全设备等。
- 驾车时,不要将手机或免 提装置放在靠近安全气囊 的地方。如果无线装置安 装不当,则在安全气囊弹 出时,您可能会受到严重 创伤。
- 若您在户外听音乐时请您将 音量调节适当。确保您能掌 握周围环境和动态。特别在 您过马路时应注意。
- **防止损伤您的听力** 长时间高分贝的音量会损伤

#### 关于安全有效使用手机的准则

您的听力,因此我们建议您 在开、关电话听筒时请与话 机保持一定距离。注意将音 乐及通话音量调节适当。

#### 爆破现场

切勿在引爆过程中使用手机。请遵守相关限制,并按 照规定行事。

#### 潜在的爆炸性环境

- 切勿在加油站使用手机。 切勿将手机靠近燃料或化 学物品。
- 如车辆上携带有移动电话 或其配件,请勿在车厢里装 载或运输可燃性气体、液 体或易爆物品。

#### 在飞机上

无线设备可能对飞机造成干扰。

- ▶ 请在登机前关闭手机。
- 未经机务人员允许,请勿 擅自使用手机。

#### 电池信息及保养

您无需在再次充电前对电池 进行完全放电。与其它电池 系统不同,本机电池不具有 可能影响电池性能的记忆效 应。

▶ 只能使用LG原装电池和充

电器。LG原装充电器设计 会最大程度地延长电池使 用寿命。使用与手机不兼 容的电池和充电器可能引 起危险或对您的手机造成 损害。

- 切勿拆解电池组或将其短路。
- 保持电池组上金属触点的 干净清洁。
- 当电池不再提供合乎要求的性能时,请更换电池。
- 如果电池已经使用很长一段时间,请对电池再次进行充电以保持最佳使用状态。
- 切勿将电池、充电器暴露 在直射阳光下,或置于 诸如浴室之类的高湿环境 中。
- 切勿将电池存放在过热或 过冷的地方,这可能损害 电池的性能。

#### 网络服务

本用户手册中所述的服务和 功能视网络类型或预订情况 而定。因此,您的手机中并 非所有菜单均可用。有关预 订服务和功能的更多信息, 请联系您的网络运营商。

#### 儿童准则

请确保将显示屏保护膜及所 有其它膜片卸下并适当弃 置。由于儿童有可能吸入或 吞下这些膜片, 请将其置于 儿童无法接触的地方。

#### 存储卡信息及保养(仅针对 支持外存卡的手机)

- ▶ 请在手机关机时插入/取 出存储卡。如果您在写入 应用程序时取出存储卡, 可能会损坏它。
- ▶ 如果无法修复损坏的部 分, 请格式化存储卡。
- ▶ 存储卡可能无法用于记录 版权保护数据。
- ▶ 请用盒子携带和保存存储 卡。
- ▶ 请不要弄湿存储卡。
- ▶ 请不要將存储卡置于极热 环境中。
- ▶ 请不要拆解或修改存储 卡。

## 电子保修卡相关注意事项

尊敬的用户:

欢迎并感谢您使用 LG-P993 手机。本型号手机具有自动 注册电子保修卡功能,详细 说明如下:

本手机将在您开机使用时, 后台向本厂商管理系统自动 发送注册信息,内容为机器 出厂设备序列编号、您届时 正在使用的移动通信电话号 码,该注册只进行两次。电 子保修卡注册信息只限于我 们为您提供售后服务时的杳 询和管理,以期为您提供更 优质的服务。

该注册信息以短信方式发送 至本厂商管理系统, 由相关 运营商收取短信基本通信 费: 0.20元, 无其他任何信 息费用。

如您需了解更为详尽的内 容, 欢迎随时拨打我们的客 服执线400-819-9999咨询。 注释: 视运营商的资费调整 可能略有不同, 详情请咨询 运营商。

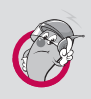

有毒有害物质成份及含量表 为了对应中国电子信息产品污染限制管理方法, 提供如下包括电子产品部品名称及有毒有害物质 的样式。

#### 1. 产品中有毒有害物质或元素的名称及含量:

|       | 有毒有害物质成份及含量 |           |           |                            |               |                 |
|-------|-------------|-----------|-----------|----------------------------|---------------|-----------------|
| 部品名称  | 铅<br>(Pb)   | 汞<br>(Hg) | 镉<br>(Cd) | 六价铬<br>(Cr <sup>6+</sup> ) | 多溴联苯<br>(PBB) | 多溴二苯醚<br>(PBDE) |
| 手机    | Х           | 0         | 0         | 0                          | 0             | 0               |
| 使用说明书 | 0           | 0         | 0         | 0                          | 0             | 0               |
| 电池    | Х           | 0         | 0         | 0                          | 0             | 0               |
| 充电器   | Х           | 0         | 0         | 0                          | 0             | 0               |
| 数据线   | Х           | 0         | 0         | 0                          | 0             | 0               |
| HDMI线 | Х           | 0         | 0         | 0                          | 0             | 0               |
| 耳机    | Х           | 0         | 0         | 0                          | 0             | 0               |

#### 注意:

- 1. "0"表示该有害物质在该部件所有均质材料中的含量均在 SI/ T11363-2006 标准规定的限量要求以下。
- 2. "X"表示该有害物质至少在该部件的某一均质材料中的含量超出 SI/T11363-2006 标准规定的限量要求。
- 3. 上述"X"标示的部品符合 EU RoHS 法规, 欧洲联盟议会制定 了电子 / 电器产品中限制使用有害物质的 2002/95/EC 法令。

## 关于安全有效使用手机的准则

2. 构成部品别环境安全使用期限

| 构成部品                          | 环境安全使用期限 |
|-------------------------------|----------|
| 手机、使用说明书、充电器、<br>数据线、HDMI线、耳机 |          |
| 电池                            | 5        |

\* 上方标志中的使用期限以正常使用条件(温/湿度)为基准。